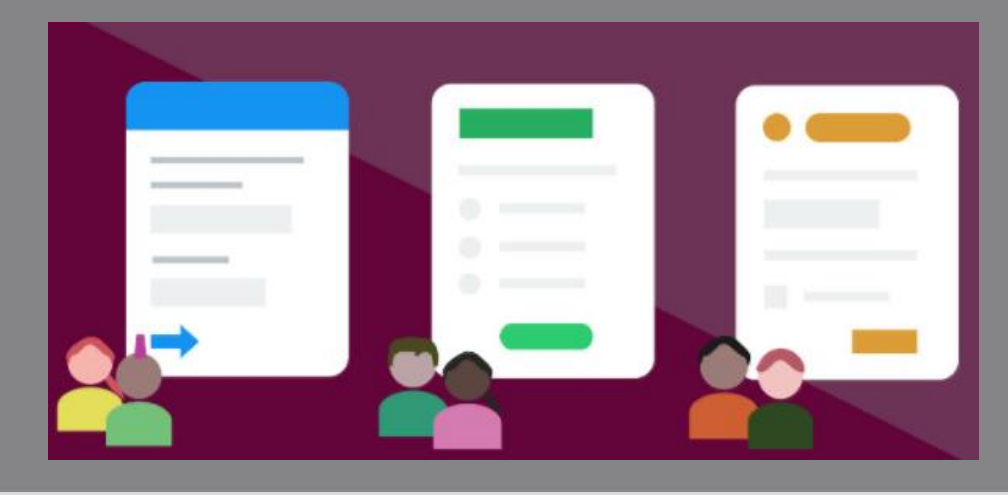

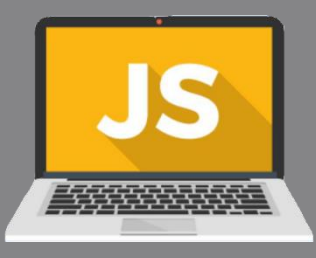

#### **Parte 2: Formularios**

# UD3: Interacción con el usuario y modelo de objetos del documento

María Rodríguez Fernández mariarfer@educastur.org

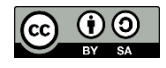

Desarrollo Web en Entorno Cliente – (DWEC)

Curso 2023-2024

## Al final de este documento...

- Habrás recordado los distintos elementos que puede haber en un formulario
  - Conectarás con tus conocimientos sobre HTML5
- Conocerás la forma de realizar la validación de estos elementos con JS
  - Para cada uno, repasaremos particularidades (sus principales propiedades y métodos)

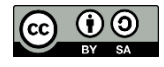

# Envío y validación de formularios

- Comprobar si todos los datos de un formulario han sido introducidos correctamente
  - Lado servidor (PHP, ASP, JSP...)
    - Más segura
  - Lado cliente (JS, HTML5)
    - Más fácil y eficiente

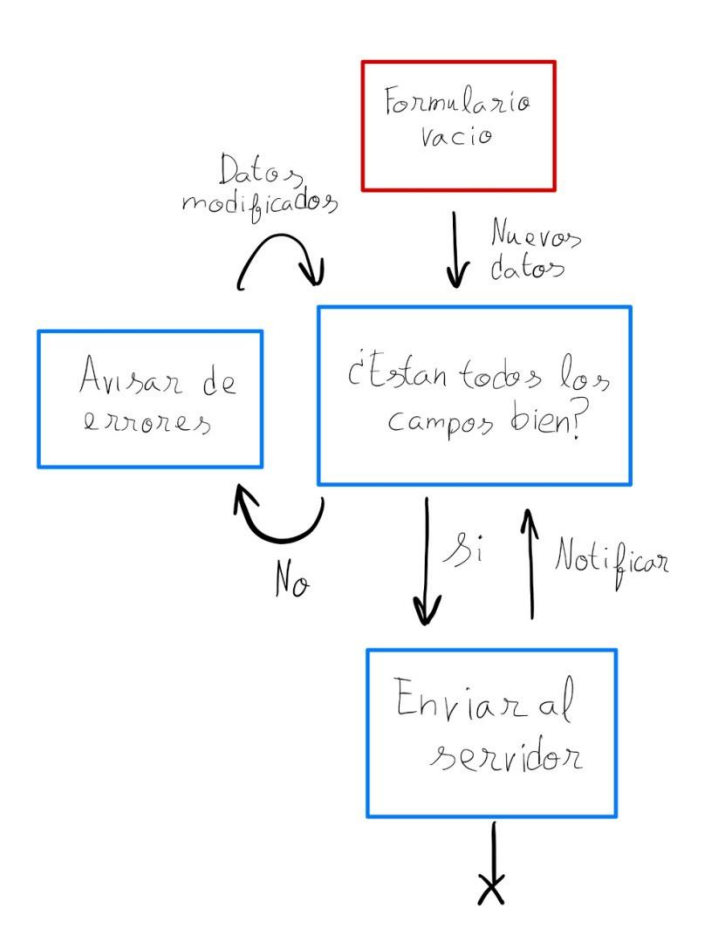

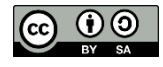

#### Importante

- La validación con JavaScript no garantiza que los datos enviados son correctos
  - Evitar mandar datos erróneos al servidor y hacer operaciones innecesarias
  - Pero es posible ...
    - Deshabilitar el JavaScript del navegador
    - Utilizar la consola del desarrollador para cambiar estos datos, por lo que <u>no se puede asegurar su validez</u>
- Por eso, la seguridad en la validación de un formulario debe realizarse en el lado del servidor y en la base de datos

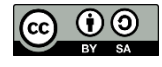

# Validación en JS

- ¿Cuándo se hace la validación?
  - A medida que vamos introduciendo datos en el formulario (campo a campo, evento blur, keyUp...)
  - Al pulsar el botón de envío (evento submit, click...)

#### • Tipos de validaciones:

- Existencia
- Tipo de datos
- Patrones (email, fecha, DNI...)

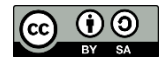

# **Formularios HTML5**

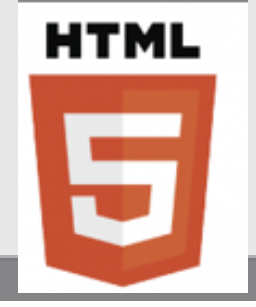

- Se facilita mucho el tratamiento de formularios
  - Se añaden 12 nuevos tipos de input y elementos de formulario que mejoran la experiencia de usuario y añaden validaciones (evitando el uso intensivo de JavaScript)
    - Si el navegador no los acepta se cambia por un campo de texto normal.
    - Los dispositivos móviles ofrecen teclados virtuales adaptados al tipo de campo.

Puedes comprobar qué navegadores admiten cada tipo en w3Schools: <u>https://www.w3schools.com/html/html\_form\_input\_types.asp</u>

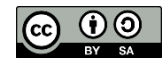

## **Objeto** Form

- Los formularios son el principal medio de introducción de datos en una aplicación Web, y el principal punto de interactividad con el usuario
- Los formularios y sus controles son objetos del DOM con propiedades únicas
  - Se representan mediante un objeto de tipo Form que se corresponde con la etiqueta <form> de HTML
  - Podemos acceder a los formularios a través de las funciones del DOM

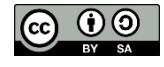

#### Acceso a formularios

<form id="contactar">...</form>

Algunos métodos de acceso:

/\* Opción 1: conociendo el id \*/
var formulario=document.getElementById("contactar");
var formulario=document.querySelector("#contactar");
var formulario=document.forms["contactar"];

```
/* Opción 2: conociendo la posición */
var formulario=document.getElementsByTagName("form")[0];
var formulario=document.forms[0];
var formulario=document.querySelectorAll("form")[0];
var formulario=document.querySelector("form");
```

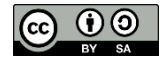

#### **Objeto** Form: **Propiedades y métodos**

• Propiedades:

| action      | Atributo action del formulario          |  |  |  |  |
|-------------|-----------------------------------------|--|--|--|--|
| elements [] | Arrays con los elementos del formulario |  |  |  |  |
| length      | Número de elementos del formulario      |  |  |  |  |
| name        | Atributo name del formulario            |  |  |  |  |

• Métodos:

| reset()             | Resetea el formulario |
|---------------------|-----------------------|
| <pre>submit()</pre> | Envía el formulario   |

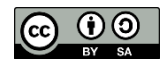

#### Entradas de texto

<input type="text, password..."/>

#### <textarea> </textarea>

• Propiedades básicas:

| name        | Nombre                                              |  |  |  |  |  |
|-------------|-----------------------------------------------------|--|--|--|--|--|
| readOnly    | Atributo de sólo lectura                            |  |  |  |  |  |
| autofocus   | Elemento que tiene el foco al cargar (sólo 1)       |  |  |  |  |  |
| placeholder | Texto de ayuda                                      |  |  |  |  |  |
| form        | Referencia al formulario que lo usuario@dominio.com |  |  |  |  |  |
| type        | Tipo(type= text, password, etc.)                    |  |  |  |  |  |
| value       | Valor del campo de texto                            |  |  |  |  |  |

Métodos: select() Selecciona el valor del campo
 focus() Sitúa el foco en el campo

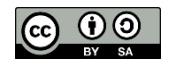

#### Casillas de verificación y botones de radio

<input type="checkbox"/>

<input type="radio"/>

| checked | Estado, indica con un booleano si está marcado                                                                                                    |  |  |  |  |  |
|---------|----------------------------------------------------------------------------------------------------|--|--|--|--|--|
| name    | Atributo name del <b>checkbox.</b><br>Si es un <b>radio button</b> :<br>- Todos los botones del grupo deben tener el mismo atributo<br><b>name</b> |  |  |  |  |  |
| value   | Valor del checkbox/radio (atributo value)<br>Es el texto asociado que se envía al procesar el formulario                                           |  |  |  |  |  |

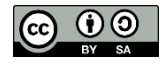

#### Ejemplo con casillas de verificación

□ Me gusta | Enviar

```
<form >
<input type="checkbox" id="gusta" value="si"/>Me gusta
<input type="submit" value="Enviar" />
</form>
```

```
/* Para que el siguiente código se ejecute debe ser asignado a
un evento */
var gusta=document.querySelector("#gusta");
//Equivalente a document.querySelector("input[name='gusta']");
if(gusta.checked)
   ...;
else
   ...;
```

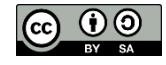

# Ejemplo con botones de radio

```
—¿Qué quieres de comer:-

<form name="formulario">
                                      • Fabada \bigcirc Arroz con leche \bigcirc Cachopo
 <fieldset>
      <legend>¿Qué quieres de comer:</legend>
      <input type="radio" name="comida" id="fabada" value="fabada" checked>
      <label for="fabada">Fabada</label>
      <input type="radio" name="comida" id="arroz-leche" value="arroz-leche">
      <label for="arroz-leche">Arroz con leche</label>
      <input type="radio" name="comida" id="cachopo" value="cachopo">
      <label for="cachopo">Cachopo</label>
 </fieldset>
</form>
document.querySelectorAll("input[name='comida']").forEach(
          (opcion)=>{if (opcion.checked) alert(opcion.value)}
```

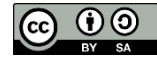

);

## Lista de selección

- Lista desplegable para seleccionar una o varias opciones
  - Opciones definidas con la etiqueta **option**
- En JS array de objetos **option** llamado **options** 
  - selectedIndex
    - Índice (base 0) de la opción seleccionada.
  - Para cada objeto option:
    - text: Texto de la selección
    - value: Valor interno de la opción

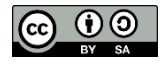

# Lista de selección: Ejemplo

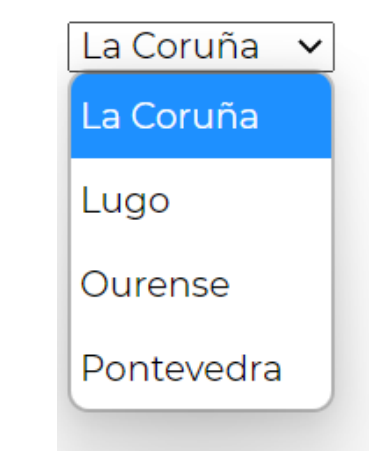

var provincias=document.querySelector("#provincias"); var texto=provincias.options[provincias.selectedIndex].text; var valor=provincias.options[provincias.selectedIndex].value;

```
console.log("Datos de la opción seleccionada:\n\nTexto:
"+texto+"\nValor:"+valor);
```

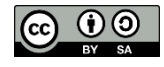

### **Input con opciones**

 Se usa en campos de texto en conjunción con un elemento de tipo <datalist>

- Atributo list="id\_datalist" en el campo de texto

 Las opciones definidas en el <datalist> se muestran como una lista desplegable:

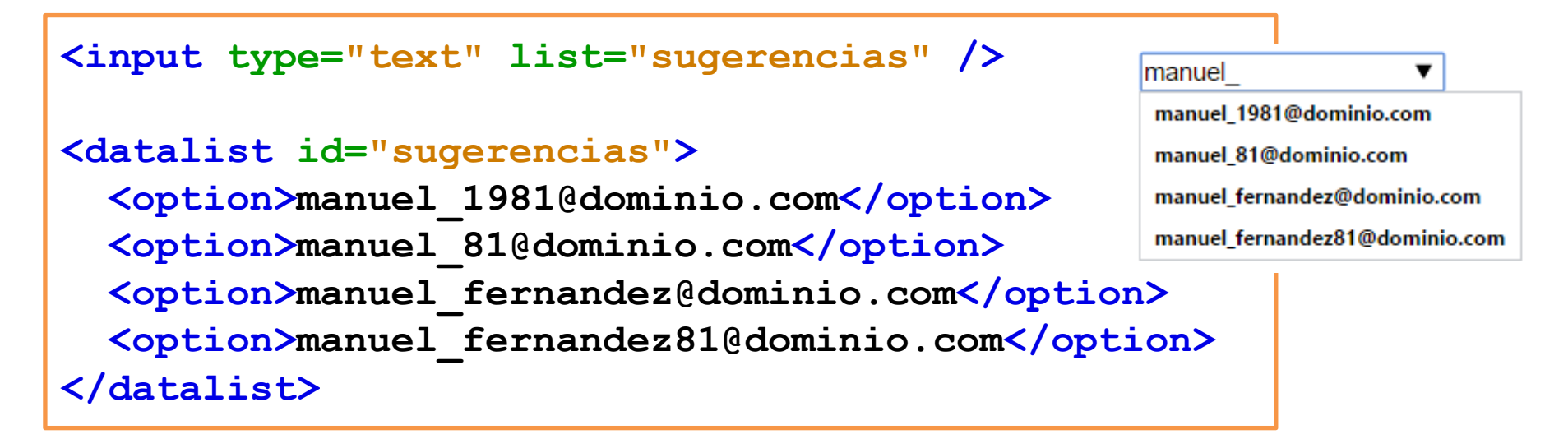

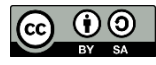

### EJERCICIO PROPUESTO-IV: Formulario (1 de 5)

- Dado el formulario proporcionado (propuestoFormulario.html)
  - Haz que los campos de texto se pasen a mayúscula al terminar de escribirlos
  - Comprueba:
    - Las contraseñas coinciden
  - Muestra por consola los datos introducidos al enviar el formulario mediante el botón

| Nombre<br>completo         |                           |
|----------------------------|---------------------------|
| Fecha de<br>nacimiento     |                           |
| DNI                        |                           |
| Email                      |                           |
| Contraseña                 |                           |
| Contraseña<br>(repetición) |                           |
| Género                     | ●Hombre ○Mujer            |
| Suscribirme                | e al boletín de novedades |
|                            | e sobre ofertas           |
| Producto<br>favorito       | Elige uno 🗸               |
| Comentario                 | Introduce tu comentario   |
| Enviar datos               |                           |

Formulario

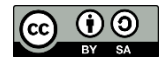

#### EJERCICIO PROPUESTO-IV: Formulario (2 de 5)

| Elemento escuchado | Evento | Manejador                                                                    |
|--------------------|--------|------------------------------------------------------------------------------|
| window             | load   | <ul><li>cargaPagina():</li><li>Asigna los eventos</li></ul>                  |
| Campo de texto     | blur   | <ul><li>salCampoTexto()</li><li>Pasa a mayúsculas el campo</li></ul>         |
| Campo contraseña 2 | blur   | <ul><li>salPassword2()</li><li>Mira que los passwords sean iguales</li></ul> |
| Botón de envío     | click  | validaFormulario(): lanza las<br>validaciones y muestra los datos            |

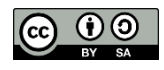

### EJERCICIO PROPUESTO-IV: Formulario (3 de 5)

 RETO EXTRA: Diseña una clase para guardar objetos de la clase que encapsula el formulario e instancia un objeto de dicha clase cada vez que se pulse el botón de enviar datos.

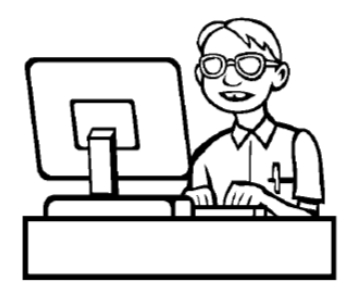

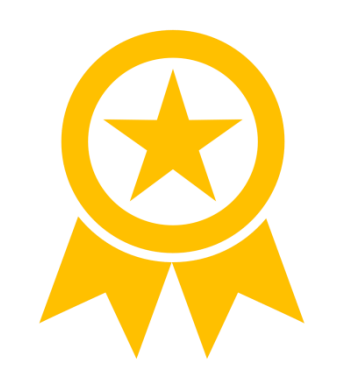

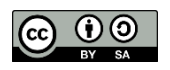

# Validación de formularios

- Tradicionalmente era una de las principales funciones de JavaScript
  - Se accedía a los valores introducidos y se hacían comprobaciones "a mano"
- Validación avanzada desde HTML5
  - Se usa JS si se quiere controlar la apariencia de los mensajes de error

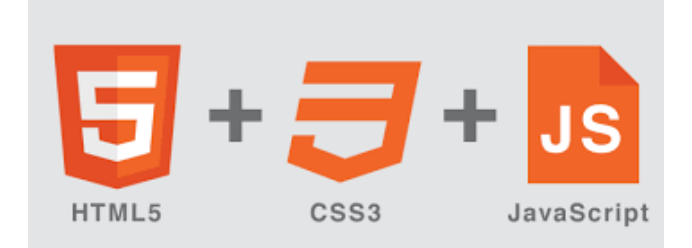

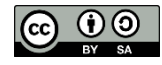

# Validar obligatoriedad

- required [boolean]
  - El navegador no permite enviar este elemento si está vacío

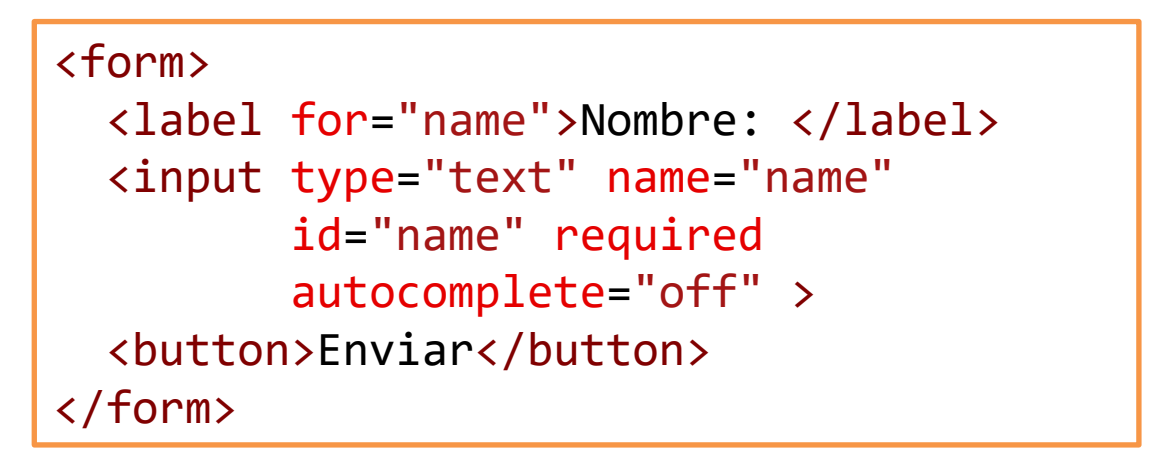

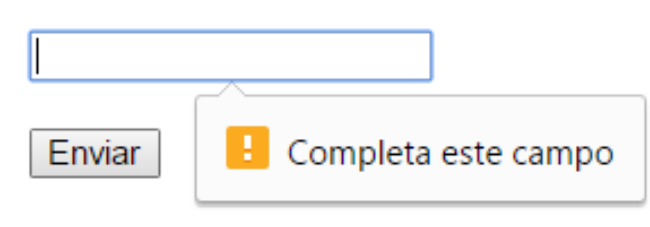

- autocomplete [boolean]
  - Es recomendable usar autocomplete="off" para evitar que el autocompletador de los navegadores tape las validaciones
    - Por defecto activado

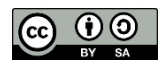

# Validar tamaño y contenido

#### • Tamaño:

- minlength / maxlength
  - Tamaño mínimo / máximo de caracteres del campo
- Contenido:
  - min, max [numérico]
    - En campos numéricos indica mínimo y máximo valor permitidos

#### • pattern [texto]

- Permite introducir una expresión regular (usando sintaxis JavaScript) que el valor del campo debe cumplir
  - Ejemplo: Alfanuméricos incluyendo espacios:

<input type="text" pattern="^[a-zA-Z0-9 ]\*\$" />

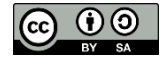

# Validación con JavaScript

- checkValidity(): método del input que comprueba si se cumplen los atributos. Si no se cumplen se puede comprobar cuál falla:
  - valueMissing
  - rangeOverflow
  - tooLong
  - patternMismatch
  - Otros: https://www.w3schools.com/js/js\_validation\_api.asp
- El atributo validationMessage ayuda al usuario
  - setCustomValidity(): permite personalizar el mensaje de validación
- El evento "invalid" se dispara cuando se ha comprobado la validez de un elemento que se puede enviar y no satisface sus

```
restricciones
```

```
miInput.addEventListener('invalid', () => {
    if(this.validity.valueMissing === '') {// Campo vacío
        miInput.setCustomValidity('No olvides tu nombre');}
    else {// Patrón
        miInput.setCustomValidity('Sólo carácteres alfanuméricos');
}});
```

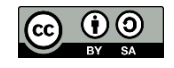

# Ejemplo: Validar con checkValidity (I)

 En el manejador del elemento que queremos validar llamamos a checkValidity(), y si devuelve falso, podemos ver qué error ha sucedido y tratarlo de forma diferente (función error definida en la página siguiente)

```
function validaEdad() {
   var elemento = document.querySelector("#edad");
   if (!elemento.checkValidity()) {
      if (elemento.validity.valueMissing)
        error(elemento)
      if (elemento.validity.rangeOverflow)
        error(elemento)
      if (elemento.validity.rangeUnderflow)
        error(elemento);
      return false;
   }
   return true;
}
```

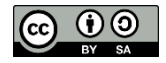

# Ejemplo: Validar con checkValidity (II)

Párrafo vacío a continuación del formulario en el HTML para contener el mensaje de error

- La función "error":
  - Mostrará el mensaje correspondiente (validationMessage o mensaje personalizado) en el párrafo destinado a los errores
    - Se podría personalizar pasándolo como parámetro
  - La clase del elemento que dio el fallo pasa a ser "error" y para adquirir el estilo definido con CSS (ej. Rojo)
  - El elemento que dio el fallo recibe el foco

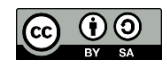

#### EJERCICIO PROPUESTO-IV: Formulario (4 de 5)

- Continua validando campos en el formulario:
  - Haz que el nombre y el email sea obligatorio añadiendo required
    - Personaliza el mensaje en el caso del nombre con la frase "No seas timid@, dinos tu nombre"
  - Haz que la contraseña tenga una longitud mínima de 8

| Nombre    |                                       |
|-----------|---------------------------------------|
| Apellidos | FER Completa este campo               |
| Facha da  | · · · · · · · · · · · · · · · · · · · |

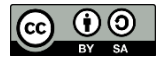

# **Tipos numéricos**

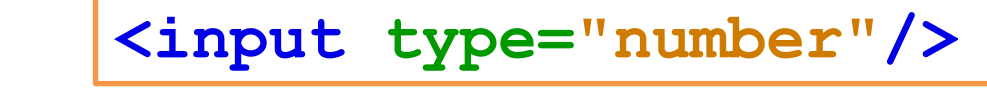

- Indica al navegador que no debemos permitir el envío de un formulario si no hemos introducido un número
- step [numérico]
  - Indica el valor en que un campo aumenta/disminuye su valor
  - También compatible con otros tipos (date, time, range...)

- Permite añadir de manera sencilla un deslizador
- Se suele combinar con los atributos

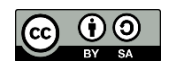

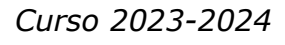

### Tipo email

<input type="email"/>

- Indica al navegador que no debemos permitir el envío de un formulario si no hemos introducido una dirección válida.
  - No comprueba si la dirección existe

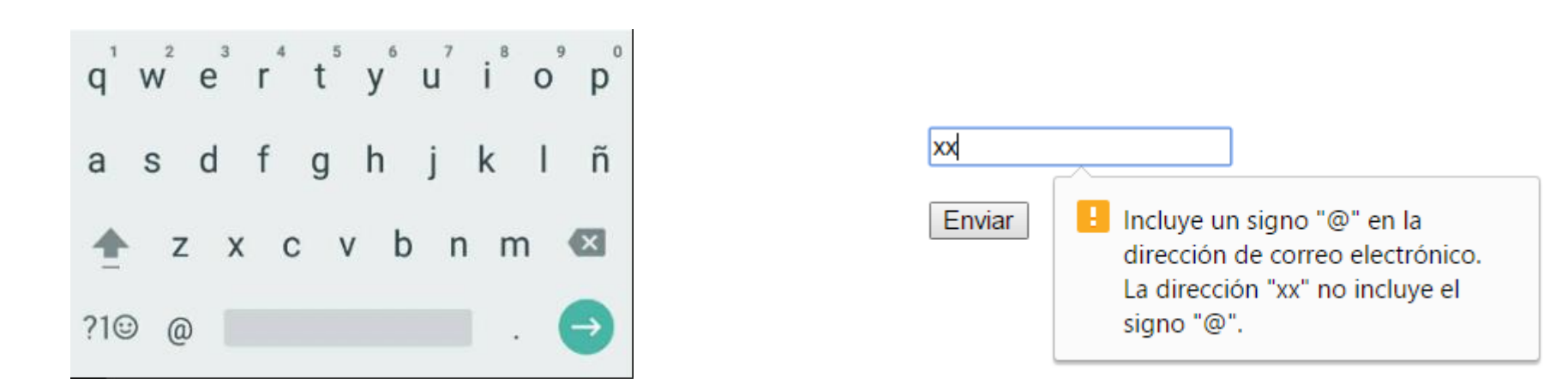

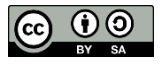

# **Tipo URL**

#### <input type="url"/>

- No permito el envío del formulario si no introducimos una URL correcta
  - Ojo, esto incluye el prefijo http:// [algunos navegadores lo añaden]

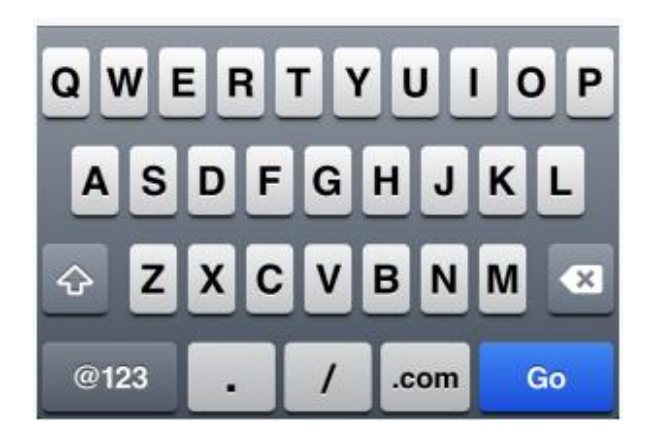

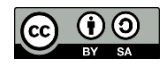

Desarrollo Web en Entorno Cliente – (DWEC)

Curso 2023-2024

### Tipos fecha, hora...

<input type="date"/>

<input type="month"/>

<input type="time"/>

- Interfaces de usuario para introducir y validar fechas, meses, horas...
  - Formato <u>ISO</u>
  - Unificar códigos (habitualmente a criterio del programador)

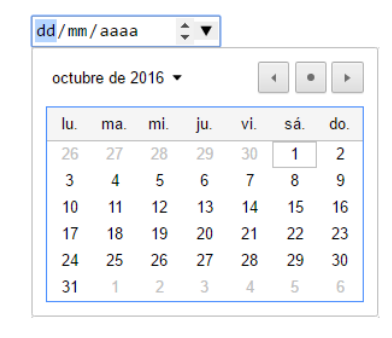

|                              | sábado<br><b>1</b><br>OCT.<br>2016 |    |    |    |    |    |    |  |
|------------------------------|------------------------------------|----|----|----|----|----|----|--|
|                              | octubre de 2016                    |    |    |    |    |    |    |  |
|                              |                                    | м  | х  | J  | v  | S  | D  |  |
|                              |                                    |    |    |    |    | 1  | 2  |  |
| 1                            | 8                                  | 4  | 5  | 6  | 7  | 8  | 9  |  |
| 1                            | 0                                  | 11 | 12 | 13 | 14 | 15 | 16 |  |
| 1                            | 7                                  | 18 | 19 | 20 | 21 | 22 | 23 |  |
| 2                            | 4 :                                | 25 | 26 | 27 | 28 | 29 | 30 |  |
| 3                            | 1                                  |    |    |    |    |    |    |  |
| ELIMINAR CANCELAR ESTABLECER |                                    |    |    |    | ER |    |    |  |

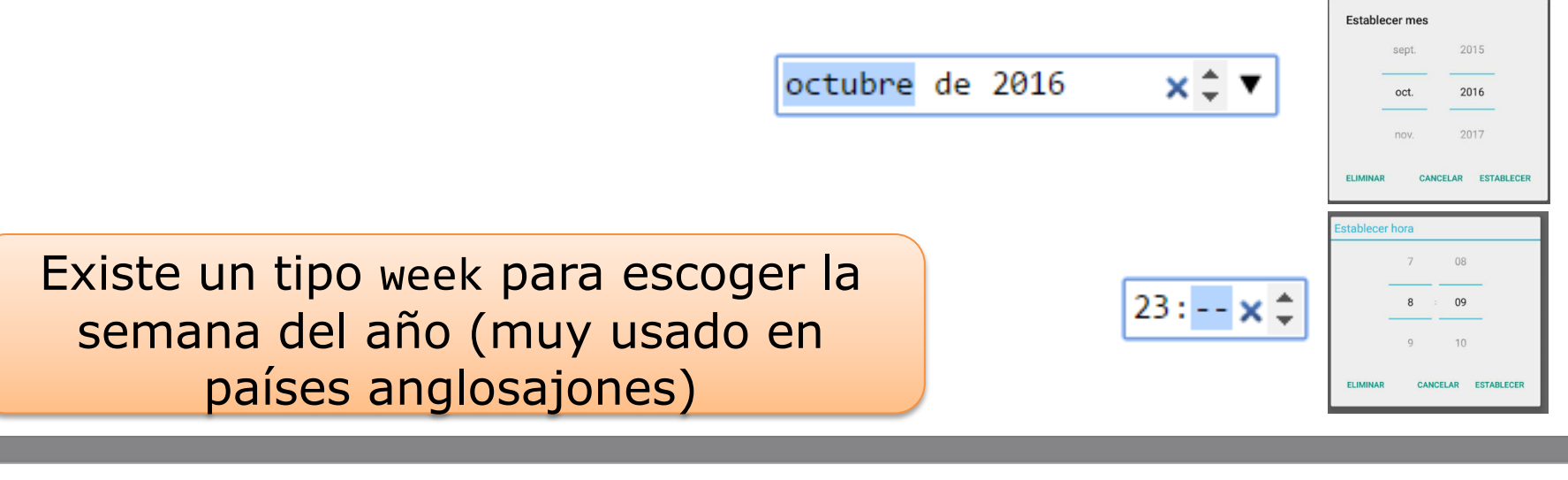

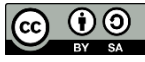

# Tipo búsqueda y barra de progreso

#### <input type="search"/>

- Diferencia estética con una caja de texto corriente
- Añade un historial de búsquedas

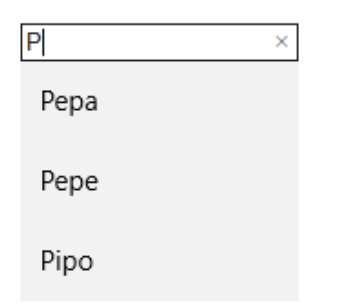

<progress max="100" value="70">70% </progress>

- Para representar un avance o progreso en la ejecución de una tarea que lleva tiempo
  - No tiene animación, habitualmente usaremos JavaScript para animarla
  - Atributos:
    - max (por defecto 1.0)
    - value (entre 0 y max 1.0)

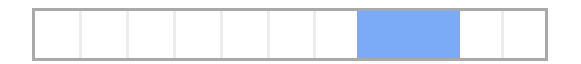

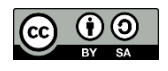

## **Tipo color**

<input type="color"/>

 Muestra un cuadro de diálogo para escoger un color

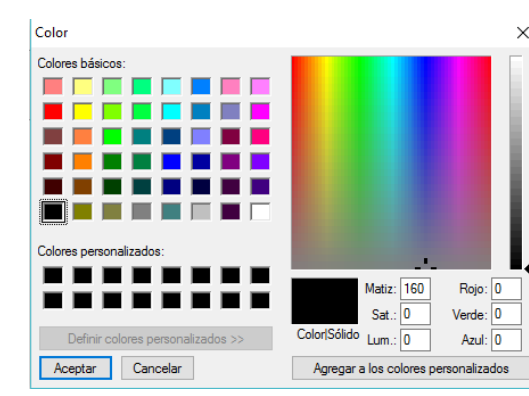

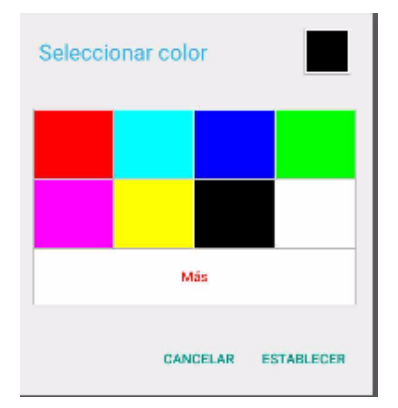

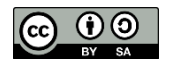

Desarrollo Web en Entorno Cliente – (DWEC)

Curso 2023-2024

### EJERCICIO PROPUESTO-IV: Formulario (5 de 5)

- Continua validando campos en el formulario:
  - Añade los elementos HTML5:
    - Email
    - Date
- Organiza el código para mejorar la gestión de errores del formulario
  - Almacena los códigos de error en una constante
  - Método "trataError" que reciba el campo y el código de error

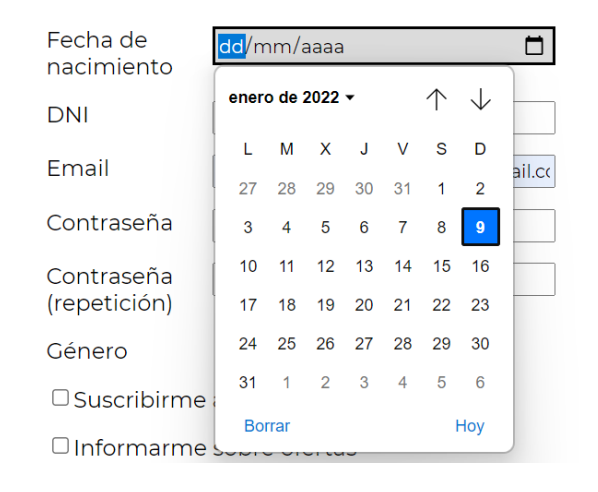

```
const CODIGOS_ERROR={
    NOMBRE_VACIO:1,
    PASSWORD_CORTO:2,
    PASSWORDS_DISTINTOS:3,
    EMAIL_TIPO:4
}.
```

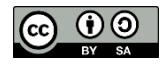